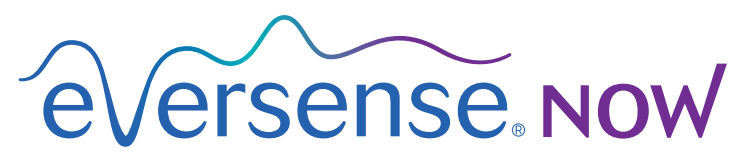

CGM Remote Monitoring

# אפליקציה למכשירים ניידים - מדריך למשתמש

# ניטור מרחוק באמצעות מערכת Eversense ואפליקציית CGM

אפליקציית Eversense CGM כוללת מאפיין אופציונלי של ניטור מרחוק. מאפיין זה מאפשר צפייה בנתוני Eversense CGM בתצוגה משנית דרך האפליקציה Eversense CGM

#### השימוש המיועד

האפליקציה Eversense NOW מיועדת לשימוש כתצוגה משנית לצפייה בנתוני הסוכר ובהתרעות ממשתמשי Eversense CGM.

#### התוויות נגד

פעל בהתאם להנחיות המרפאה או כל מוסד אחר לשימוש במכשיר הנייד בנוכחות מכשירי MRI, סריקות CT וציוד אחר לביצוע הליכים.

#### סיכונים

עלולים להיות זמנים בהם לא ניתן יהיה לשלוח נתוני סוכר אל אפליקציית Eversense NOW. אם אתה לא מקבל נתוני סוכר ממשתמש ה-Eversense CGM, אינך יכול לעזור להם במקרים של רמות סוכר גבוהות או נמוכות. מאפיין הניטור מרחוק מספק תצוגה משנית של נתונים. זאת איננה מערכת לניטור מרחוק בזמן אמת. ייתכן שלא תמיד יהיה חיבור לתמיכה בהעברת נתונים כגון אינטרנט/wifi או 3G/4G/LTE למשתמשי Eversense CGM. אי אפשר לצפות בנתוני הסוכר שלך או של משתמש Eversense CGM ללא חיבור לאינטרנט. כל בעיה עם המכשירים הניידים, האינטרנט האלחוטי, חיבורי הנתונים, מערכת ניהול הנתונים של Eversense (DMS), אם המשדר החכם של משתמש ה-CGM נמצא מחוץ לטווח המכשיר הנייד שלו, או טעינה של המכשיר החכם, יכולים לגרום לאיחור בהעברת הנתונים או לא להציג את הנתונים בכלל. משתמש Eversense אינו יכול להסתמך על הניטור שלך של נתוני הסוכר שלו כדי לסייע לו במקרה של אירוע סוכר גבוה או נמוך. מידע בטיחותי נוסף זמין בכתובת https://ec.europa.eu/tools/eudamed.

### הטבות

מערכת Eversense CGM שנמצאת בשימוש עם אפליקציית ה-Eversense NOW לניטור מרחוק יכולה לספק למשתמשי ה-CGM ביטחון נוסף, כאשר הם מודעים לעובדה שאחרים יכולים גם לראות את נתוני ה-CGM שלהם.

#### אזהרות:

- אין להשתמש במידע על הסוכר המוצג באפליקציית Eversense NOW על מנת לבצע החלטות טיפול.
  נתוני אפליקציית Eversense CGM מהווים תצוגה משנית של נתוני Eversense CGM ואין
  להשתמש בהם במקום התצוגה הראשונית של Eversense CGM. משתמשי Eversense CGM
  צריכים להשתמש תמיד בערכי הסוכר בדם מהמד שלהם כדי לקבל החלטות בנוגע לטיפול. השימוש
  בקריאת חיישן על מנת לבצע החלטות טיפול עלול לגרום לקריאת סוכר נמוכה או גבוהה מדי.
- משתמשי Eversense CGM אינם צריכים להסתמך על כך שהגורמים המנטרים מרחוק את קריאות הסוכר ידווחו להם על אירועי סוכר גבוה או נמוך.

אמצעי זהירות:

- האפליקציה למכשיר נייד Eversense NOW איננה מחליפה את משטר הניטור אשר ניתן ישירות על ידי הצוות הרפואי שלך.
- אם תכונת הסנכרון האוטומטי לא מופעלת אצל משתמש Eversense CGM (תכונה שמאפשרת לשלוח נתונים באופן אוטומטי לאפליקציית Eversense NOW), ייתכן שלא תראה מגמות ואירועים של סוכר גבוה או נמוך.
- נכבה CGM אין חיבור לאינטרנט, או שהמכשיר הנייד של משתמש Eversense CGM אם לך ולמשתמשי עקב סוללה חלשה או ריקה, נתוני Eversense CGM שלו לא יוצגו באפליקציית Eversense NOW.
  - אם תכבה את הצלילים במכשיר הנייד, לא תקבל התרעות קוליות אודות נתוני CGM שלגביהם מופעל ניטור מרחוק באפליקציית Eversense NOW.
    - אם משתמש CGM מגדיר את מצבו כ-'לא מקוון', לא תקבל את נתוני ה-CGM שלו באפליקציית Eversense NOW.
    - איננה מתקשרת באופן ישיר עם חיישן Eversense NOW איננה מתקשרת באופן ישיר עם חיישן
      Eversense החכם Eversense.
      - Eversense CGM לא יכולה לשנות את ההגדרות של אפליקציית Eversense CGM
        שלך.
    - אם לא תאפשר קבלת הודעות מאפליקציית Eversense NOW, לא תקבל התרעות הקשורות לסוכר ממשתמשי Eversense CGM.
      - אם המכשיר הנייד שלך נמצא במצב 'נא לא להפריע', אתה לא תוכל לשמוע הודעות המגיעות מאפליקציית Eversense NOW.

# Eversense NOW שימוש באפליקציית

מדריך למשתמש זה ינחה אותך כיצד להשתמש באפליקציית Eversense NOW לניטור מרחוק של הסוכר של משתמשי מערכת Eversense CGM.

תודה לך שהורדת את אפליקציית Eversense NOW .Eversense NOW מאפשרת לך לנטר מרחוק את נתוני הסוכר המגיעים ממשתמשי מערכת Eversense CGM.

זהירות: אפליקציית הניטור מרחוק Eversense NOW אינה מחליפה את התצוגה הראשית באפליקציית המערכת Eversense CGM או את משטר הניטור שנקבע על-ידי צוות רפואי.

# דרישות המערכת

- אפליקציית Eversense NOW הורדה למכשיר הנייד שלך מ-Eversense NOW
  - .®iPad או Pod או Apple ®iPhone מכשיר אנדרואיד תואם או •Pod מכשיר אנדרואיד מאיש •
  - עבור רשימת מכשירים מתאימים ומערכות הפעלה, אנא בקרו באתר
    http://global.eversensediabetes.com/compatibility

**הערה:** נדרש חיבור אלחוטי אל האינטרנט על מנת להוריד את האפליקציה ועל מנת לקבל ערכי סוכר מרוחקים לתצוגה על גבי אפליקציית ה-Eversense NOW שלך. אם משתמש Eversense CGM כיבה את הסנכרון האוטומטי, לא יישלחו נתוני סוכר אל אפליקציית Eversense NOW.

### הסכם רישיון עבור משתמש קצה ומדיניות פרטיות

השימוש באפליקציית Eversense NOW כפוף לתנאים ולהתניות של הסכם הרישיון למשתמש קצה העדכני ביותר של אפליקציית Eversense NOW ולמדיניות הפרטיות של אפליקציית Eversense NOW. מסמכים אלה מתעדכנים מעת לעת, ומתפרסמים באתר global.eversensediabetes.com.

#### מכשירים פרוצים

אין להשתמש באפליקציות של Eversense במכשירי iPad ,iPhone או iPod פרוצים. מכשירים פרוצים לא מספקים רמה קבילה של אבטחה ודיוק עבור המשתמש, ואינם מאושרים לשימוש על-ידי Senseonics.

#### עזרה ותמיכה

אם אינך מבין משהו הנמצא במדריך למשתמש זה, צור קשר עם מחלקת שירות הלקוחות בטלפון 844-SENSE4U (844-736-7348). אם אתה נמצא מחוץ לארה"ב, צור קשר עם המפיץ המקומי או בקר באתר global.eversensediabetes.com על מנת לראות מיהו המפיץ המקומי באזורך.

# הצטרפות ל-Eversense Circle

Eversense Circle היא קבוצה של אנשים שיכולים לנטר מרחוק את נתוני הסוכר וההתרעות הקשורות לסוכר של משתמש Eversense CGM. כדי להצטרף ל-Circle, תצטרך לאשר את ההזמנה בדוא"ל שתקבל ממשתמש Eversense CGM, ליצור חשבון באתר האינטרנט של Eversense DMS ולהוריד את אפליקציית Eversense DMS

תכנית Eversense CGM היא אפליקציה מבוססת אינטרנט שתואמת למערכת Eversense CGM, המשמשת להצגת נתוני סוכר ודוחות היסטוריים במטרה לסייע בזיהוי מגמות הסוכר כחלק מניהול הסוכרת. תכנית Eversense DMS גם מאפשרת לך ליצור חשבון כך שתוכל לראות מרחוק את נתוני הסוכר על ידי שימוש באפליקציית Eversense NOW שלך. אינך יכול לראות מרחוק נתוני סוכר דרך תכנית ה-Eversense DMS. למידע נוסף על תכנית DMS.

# Eversense Circle-אישור הזמנה להצטרף ל

Eversense CGM היא קבוצת אנשים שהוזמנו על-ידי משתמש Eversense CGM לצפות בנתוני הסוכר וההתרעות שלו מרחוק.

1. כדי להצטרף למעגל של משתמש Eversense CGM, תקבל הזמנה בדוא"ל עם הכותרת (בקשה להצגת נתוני סוכר). (Request to view glucose data"

**הערה:** אם אתה מצפה להזמנה ואינך רואה אותה בתיבת הדוא"ל הנכנס שלך, הסתכל בתיקיות הספאם או דוא"ל הזבל.

- לחץ על הקישור בדוא"ל.
- . היכנס לחשבון Eversense שלך.

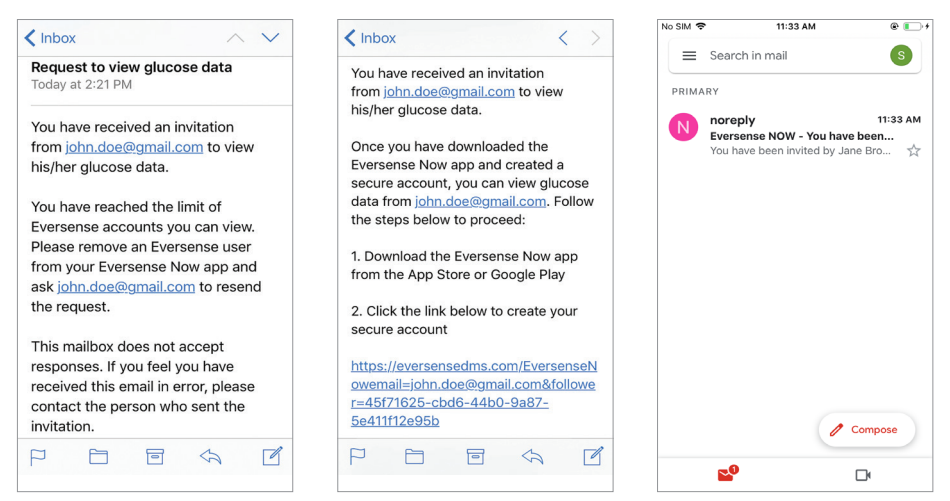

לכל היותר. אם Eversense NOW הערה: אפליקציית אפליקציית בערה: אפליקציית האפשרת להצטרף ל-10 קבוצות Eversense Circle לכל היותר. אם תוזמן למעגל ה-11 תקבל דוא"ל שבו תתבקש להסיר את עצמך ממעגל קיים לפני שתוכל להצטרף למעגל חדש.

# הורדת אפליקציית Eversense NOW

- . "Eversense NOW" וחפש את Apple App Store עבור אל
- 2. הקש על סמל Eversense NOW, הורד את האפליקציה והתקן אותה במכשיר החכם שלך.
- אפשר) כדי לקבל התרעות הקשורות לסוכר ממשתמשי (אפשר) כדי לקבל התרעות הקשורות לסוכר ממשתמשי Bllow). ברשימה שלך.

זהירות: אם לא תאפשר קבלת הודעות מאפליקציית Eversense NOW, לא תקבל התרעות הקשורות לסוכר ממשתמשי Eversense CGM.

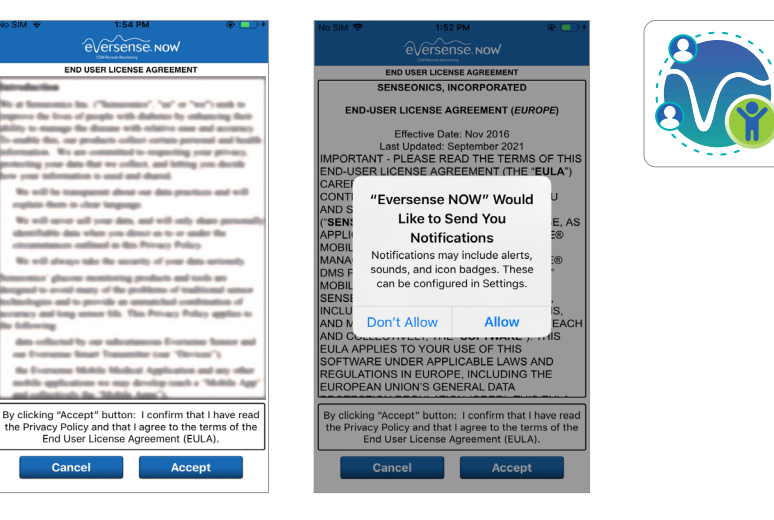

- 4. הגרסה המלאה של הסכם הרישיון עבור משתמש הקצה מוצגת. קרא והסכם. מבט כללי של הסכם הרישיון עבור משתמש הקצה יוצג לאחר מכן.
  - .(קבל) Accept אשר ולחץ על •

# .5. צור חשבון Eversense כדי להיכנס לאפליקציה.

**הערה:** אם כבר יש לך חשבון Eversense, אינך צריך ליצור חשבון חדש כדי להשתמש ב-Eversense NOW. לחץ על הקישור בהזמנה בדוא"ל והיכנס לחשבון Eversense שלך הקיים. כאשר תרענן את דף הבית באפליקציית Eversense NOW, תראה את שמו של משתמש CGM שאת ההזמנה שלו קיבלת. אם ברצונך למחוק חשבון שכבר יצרת, יש ליצור קשר עם שירות הלקוחות.

**הערה:** למטרות בטיחות, אם אתה מזין ססמה שגויה שלוש פעמים עוקבות באפליקציה, החשבון שלך יינעל למשך 30 דקות. במהלך זמן זה, לא תהיה לך גישה אל נתוני המשתמשים Eversense CGM המנוטרים מרחוק.

שאת Eversense CGM בחר את יחידת המידה. יחידת המידה שתבחר תחול על כל משתמשי. נתוניהם תוכל לראות. לא ניתן לשנות את יחידת המידה לאחר שהאפליקציה מותקנת.

|                                                                                                    | No SIM 🗢          | 1:54 PM              |            | No SIM 🗢                                                                                           | 1:54                                                                                                    | PM                                                                                                    | @ 💶 +                                            |
|----------------------------------------------------------------------------------------------------|-------------------|----------------------|------------|----------------------------------------------------------------------------------------------------|----------------------------------------------------------------------------------------------------|----------------------------------------------------------------------------------------------------|--------------------------------------------------|
| Back Philish                                                                                                    | <b>≺</b> Back eV  | ersense.now          |            |                                                                                                    | €versens                                                                                                    |                                                                                                    |                                                  |
| UNIT OF MEASUREMENT                                                                                                    |                   | Ni Remote Maniformig |            |                                                                                                    | END USER LICENS                                                                                                    | EAGREEMENT                                                                                                  |                                                  |
| Your glucose reading has been set to be                                                                                                    | Email             |                      |            |                                                                                                    | SENSEONICS, IN                                                                                                    | CORPORATED                                                                                                  |                                                  |
| measured and displayed in the unit of<br>measurement shown below.                                                                                                    | onew*****         |                      |            | END                                                                                                | USER LICENSE AG                                                                                                    | REEMENT (EURC                                                                                               | PE)                                              |
| Unit of Measurement: <b>mg/dL</b>                                                                                                    | Password          |                      |            |                                                                                                    | Effective Date                                                                                                    | : Nov 2016<br>Intember 2021                                                                                 |                                                  |
| Example: 160 mg/dL (or anywhere in the 40-400 mg/dL range)                                                                                                    |                   |                      |            | IMPOF<br>END-U                                                                                     | Having read the l                                                                                                    | Privacy Policy,<br>ccent" button I                                                                          | : THIS<br>L <b>A</b> ")                          |
| ma/dL 🗸                                                                                                    | Create an account | Forgot m             | y password | CONTI                                                                                              | provide my cor                                                                                                    | sent for the                                                                                                | U                                                |
|                                                                                                    |                   |                      |            | AND S                                                                                              | processing of my                                                                                                    | health-related                                                                                              | E. AS                                            |
| mmol/L                                                                                                    |                   | LOG IN               |            | APPLI                                                                                              | Senseonics to prov                                                                                                    | vide and operate                                                                                            | :®                                               |
| If you wish to change your unit of measurement<br>to <b>mmoU</b> , you can only do so at this time.<br>Before changing this setting, please consult with<br>your doctor if you are unsure what your unit of<br>measurement should be. |                   |                      |            | MANA<br>DMS F<br>MOBIL<br>SENSI<br>INCLU<br>AND N<br>AND C<br>EULA.<br>SOFTV.<br>REGULA'<br>EUROPE | the Senseonics<br>Services. Users in<br>have other accc<br>options via the Ev<br>App<br>Cancel<br>TIONS IN EUROPE<br>AN UNION'S GENI<br>g"Accept" button:<br>cy Policy and that I | Products and<br>Germany may<br>ount creation<br>versense CGM<br>o.<br>Accept<br>, INCLUDING TH<br>ERAL DATA | IS,<br>EACH<br>IS<br>HE<br>ave read<br>is of the |
|                                                                                                    |                   |                      |            |                                                                                                    | nd User License Ag                                                                                                    | greement (EULA).                                                                                            |                                                  |
|                                                                                                    | Ē                 | elete Account        |            |                                                                                                    | Cancel                                                                                                    | Accept                                                                                                    |                                                  |

# הסרת משתמש Eversense CGM מן הרשימה שלך

אם תסיר משתמש Eversense CGM מהרשימה, לא תוכל עוד לנטר מרחוק את נתוני הסוכר שלו. בכדי להוסיף משתמש בחזרה לרשימה, צור קשר עם משתמש בחזרה לרשימה, צור קשר עם משתמש משמש בחזרה לרשימה, צור קשר או משתמש בחזרה לרשימה, צור קשר או משתמש בחזרה לרשימה, צור משתמש בחזרה לרשימה, צור משתמש בחזר

### 1. החלק על השם של משתמש Eversense CGM בצד שמאל של דף הבית.

# . לחץ על "Delete" (מחק).

תוצג אזהרה שבה תתבקש לאשר שברצונך להסיר את משתמש Eversense CGM.

# . לחץ על "Yes" (כן) כדי להסיר לצמיתות אדם זה מן הרשימה שלך.

דף הבית לא יציג עוד את המשתמש ברשימה שלך.

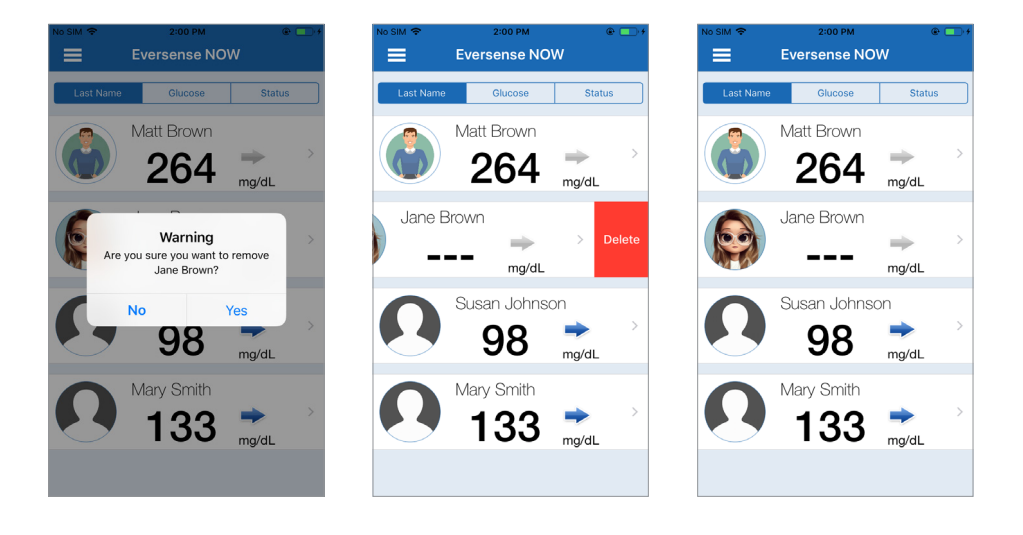

**הערה:** "תכן שיחלפו שעתיים עד שמשתמש Eversense CGM יראה שאינך חבר עוד במעגל שלו באפליקציית Eversense CGM שלו.

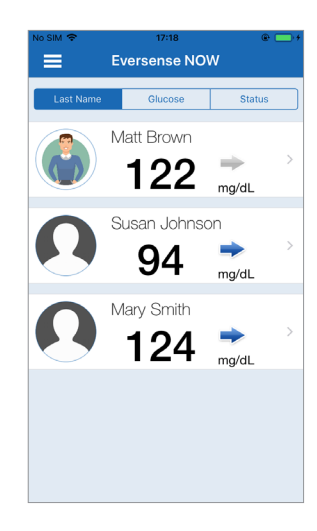

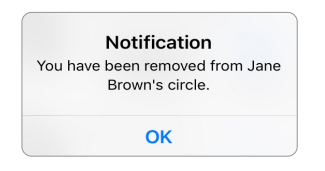

**הערה:** גם משתמש Eversense CGM יכול להסיר אותך מהמעגל שלו. במקרה זה, הודעה זו תופיע.

# <u>תפריט ראשי</u>

התפריט הראשי מציג את הגישה לדף הבית של Eversense NOW, דף About (אודות). ודף Log Out (יציאה).

> מהתפריט הראשי תוכל לגשת לדף הבית כדי לראות את משתמשי Eversense CGM ברשימה שלך, לסקור את המידע אודות אפליקציית Eversense NOW בדף About (אודות), לצאת מהאפליקציה או להוסיף תמונת פרופיל.

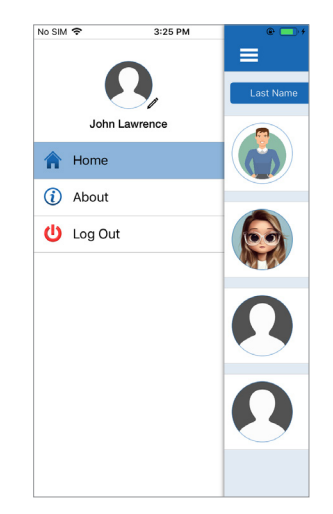

כדי לגשת לתפריט הראשי, לחץ על סמל 3 הפסים בפינה השמאלית ⊣ העליונה של המסך.

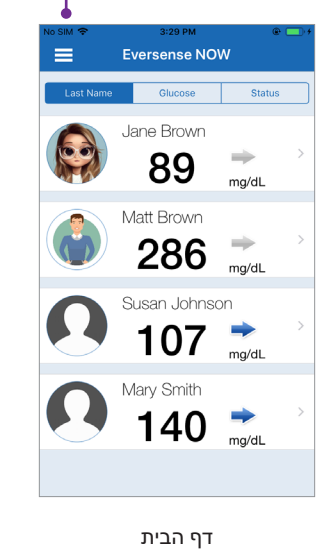

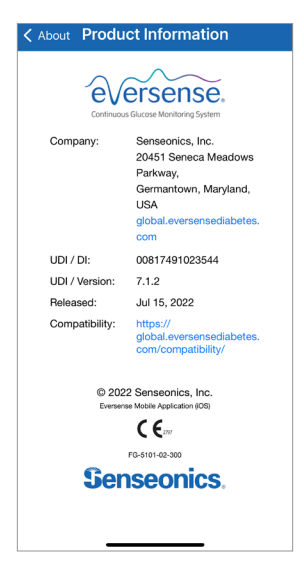

אודות

אפליקציית Eversense NOW תבקש ממך אישור לפני היציאה. אם תצא מהאפליקציה, תצטרך להזין את שם המשתמש והססמה כדי לפתוח מחדש את האפליקציה.

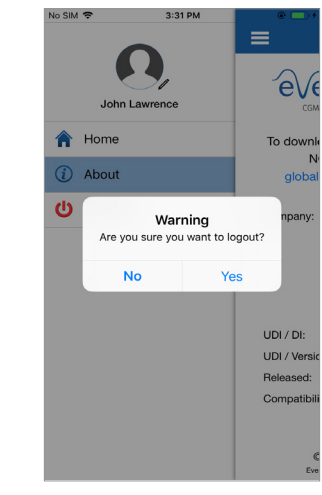

אתה יכול להוסיף את תמונת הפרופיל שלך על ידי לחיצה על תמונת הפרופיל בתפריט הראשי של אפליקציית Eversense NOW. עקוב אחר ההנחיות על מנת לצלם או להוסיף תמונה השמורה בתוך המכשיר הנייד שלך. תמונת הפרופיל שתוסיף תוצג גם באפליקציה של משתמש CGM לצד שמך.

| 3:31 PM                          | @ 💶 +    |  |
|----------------------------------|----------|--|
| <b>D</b><br>Lawrence             | E<br>CGM |  |
|                                  | To downk |  |
|                                  | global   |  |
| it                               | Company: |  |
|                                  |          |  |
| Please choose your profile image |          |  |
| Take Photo                       |          |  |
| Choose Existing                  |          |  |
| Cancel                           |          |  |
|                                  | att      |  |

(יציאה) Log Out

תמונות פרופיל

# צפייה בנתוני CGM

דף הבית מציג את רשימת האנשים שבנתוני CGM שלהם תוכל לצפות מרחוק, יחד עם ערך CGM האחרון שלהם וחץ מגמה שמציין את כיוון השינוי וקצב השינוי.

ברירת מחדל למיון רשימה זו היא שם המשפחה. ניתן למיין את הרשימה לפי שם משפחה, ערך סוכר או מצב, בלחיצה על הלשונית הרצויה בחלק העליון של הדף.

# דף הבית של Eversense NOW

כדי לרענן את דף הבית:

- 1. פתח את Home Page (דף הבית).
- , החלק מטה מתוך עמוד הבית (במידה והשימוש במכשיר iOS, כאשר תחליק מחלקו העליון של המסך, iOS מסך הווידג'טים iOS ייפתח במקום רענון דף הבית).

נתוני הסוכר של משתמש CGM מתרעננים באופן אוטומטי באפליקציית Eversense NOW מדי 5 דקות כאשר אתה ומשתמש CGM מחוברים לאינטרנט.

זהירות: אם משתמש Eversense CGM כיבה את הסנכרון האוטומטי, לא יישלחו נתוני סוכר באופן אוטומטי אל אפליקציית Eversense NOW.

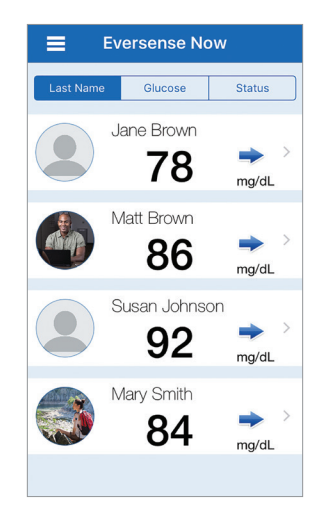

דף הבית ממוין לפי שם משפחה

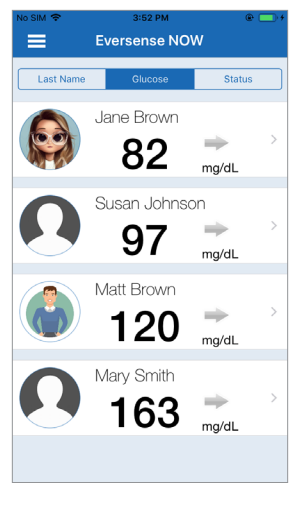

דף הבית ממוין לפי ערך סוכר

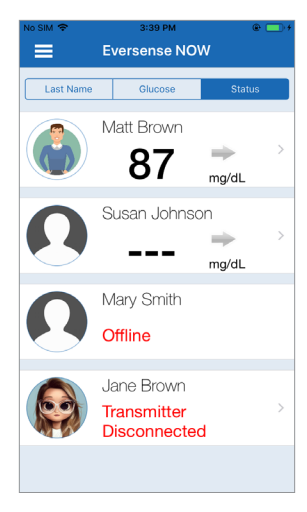

דף הבית ממוין לפי מצב

#### חצי מגמה

לצד השם של משתמש Eversense CGM תראה חץ מגמה. חץ המגמה מציג את הכיוון הנוכחי של הסוכר ובאיזו מהירות המגמה משתנה.

האפליקציה עושה שימוש **ב-20 הדקות האחרונות של ניטור רמות סוכר רציף** על מנת לחשב את מגמות רמות הסוכר. כאשר אין מספיק ערכי חיישן זמינים על מנת לחשב חץ מגמה, הוא לא יוצג וערך הסוכר יהיה בצבע אפור ולא בצבע שחור.

| עלייה או ירידה הדרגתית של רמות סוכר, הנופלות או עולות בשיעור בין 0.0 מ"ג/ד"ל ו-1.0<br>מ"ג/ד"ל דקה. | → |
|----------------------------------------------------------------------------------------------------|---|
| עלייה מתונה של רמות הסוכר, העולות בשיעור בין 1.0 מ"ג/ד"ל ו-2.0 מ"ג/ד"ל לדקה.                       | ~ |
| ירידה מתונה של רמות הסוכר, הנופלות בשיעור בין 1.0 מ"ג/ד"ל ו-2.0 מ"ג/ד"ל לדקה.                      | * |
| עלייה מאוד מהירה של רמות הסוכר, העולות בשיעור של יותר מ-2.0 מ"ג/ד"ל לדקה.                          | 1 |
| ירידה מאוד מהירה של רמות הסוכר, הנופלות בשיעור של יותר מ-2.0 מ"ג/ד"ל לדקה.                         | ♦ |

### מצב

" \_\_\_\_"

ישנם ארבעה מצבים שונים שעשויים להיראות לצד שם של משתמש מערכת Eversense CGM.

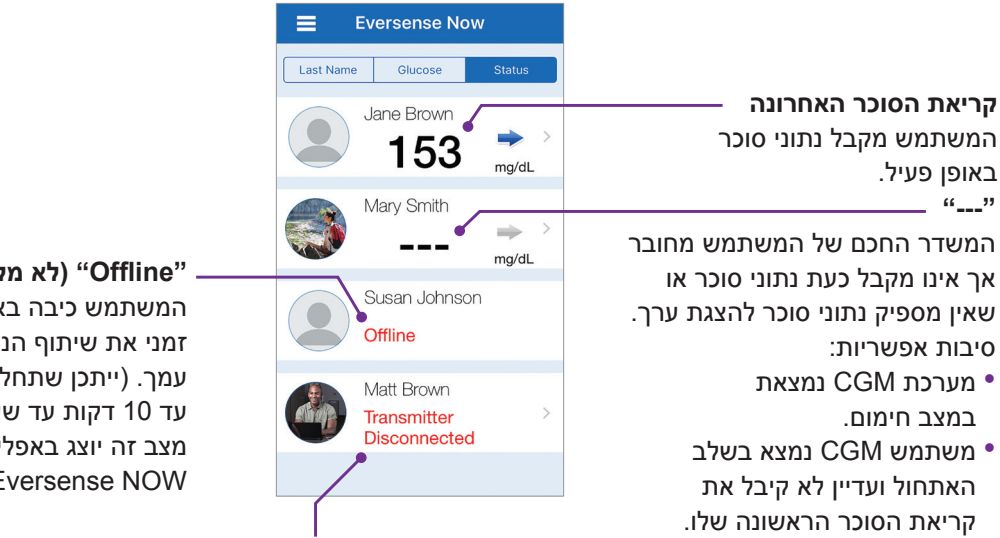

המשתמש קיבל התרעה שמונעת את הצגת נתוני הסוכר.

(לא מקוון) "Offline" המשתמש כיבה באופן זמני את שיתוף הנתונים עמך. (ייתכן שתחלופנה עד 10 דקות עד שעדכון מצב זה יוצג באפליקציית (.Eversense NOW

(המשדר מנותק) "Transmitter Disconnected" Eversense אין חיבור בין המשדר החכם לאפליקציית

- יש לטעון את סוללת המשדר החכם או שהיא נטענת כעת.
  - ייתכן שחיבור ה-Bluetooth, חיבור האינטרנט או המכשיר הנייד כבויים.

CGM. סיבות אפשריות:

- המשדר החכם נמצא מחוץ לטווח או שהוא כבוי.
  - משתמש CGM כיבה את הסנכרון האוטומטי.

# גרף מגמה

כדי לראות נתוני סוכר מפורטים יותר אודות משתמש CGM, הקש על שם של משתמש מערכת Eversense CGM כלשהו בדף הבית. במסך הראשון מופיע גרף מגמה של ערכי הסוכר בחיישן של המשתמש בשלוש השעות האחרונות. חץ מגמה מציין את הכיוון הנוכחי של הסוכר ובאיזו מהירות מגמת הסוכר משתנה.

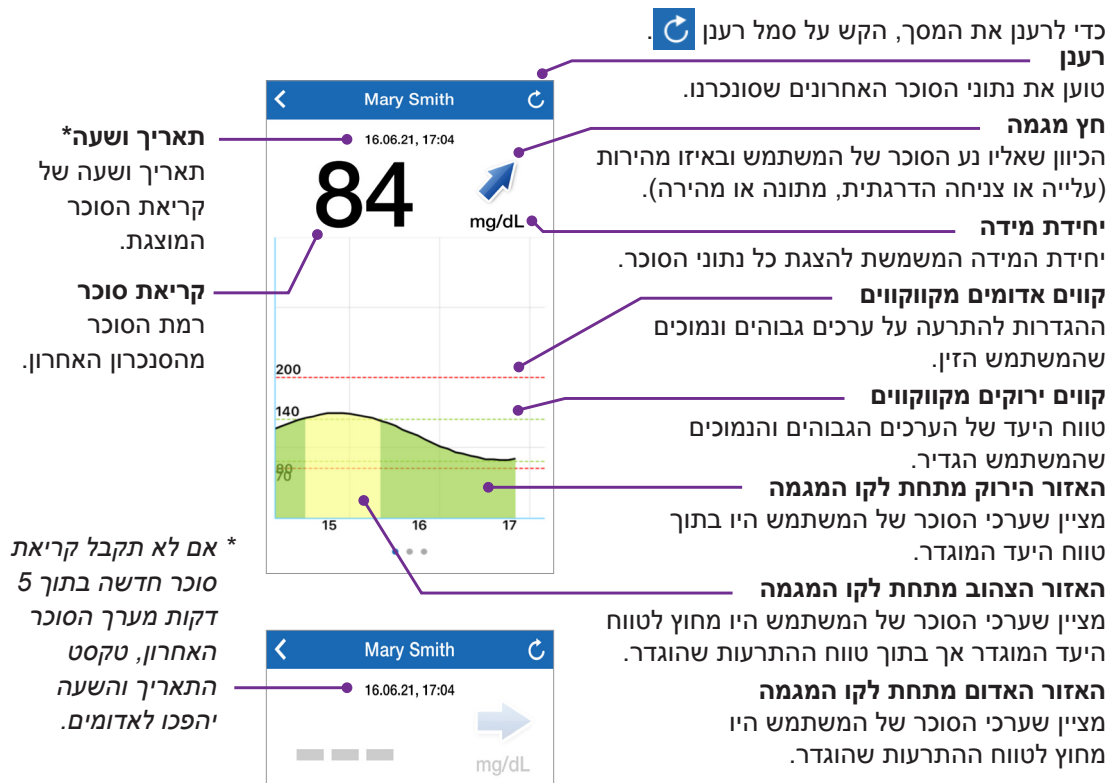

# Eversense NOW התרעות של

כאשר משתמש Eversense CGM מקבל התרעה הקשורה לסוכר, גם חברי המעגל שלו יקבלו את ההתרעה באפליקציית Eversense NOW שלהם. התרעות אלה יופיעו באחת מארבע דרכים: במסך הנעילה, כהודעה בחלק העליון של המסך, כחלון מוקפץ בתוך האפליקציה או ב-Apple Watch.

אזהרה: אין להשתמש במידע על הסוכר המוצג באפליקציית Eversense NOW על מנת לבצע החלטות טיפול. נתוני אפליקציית Eversense NOW מהווים תצוגה משנית של נתוני Seversense NOW ואין להשתמש בהם במקום התצוגה הראשונית של Eversense CGM.

**הערה:** יש להפעיל שיקוף הודעות בהגדרות של הודעות Apple Watch עבור Eversense NOW כדי לקבל התרעות על סוכר ב-Apple Watch.

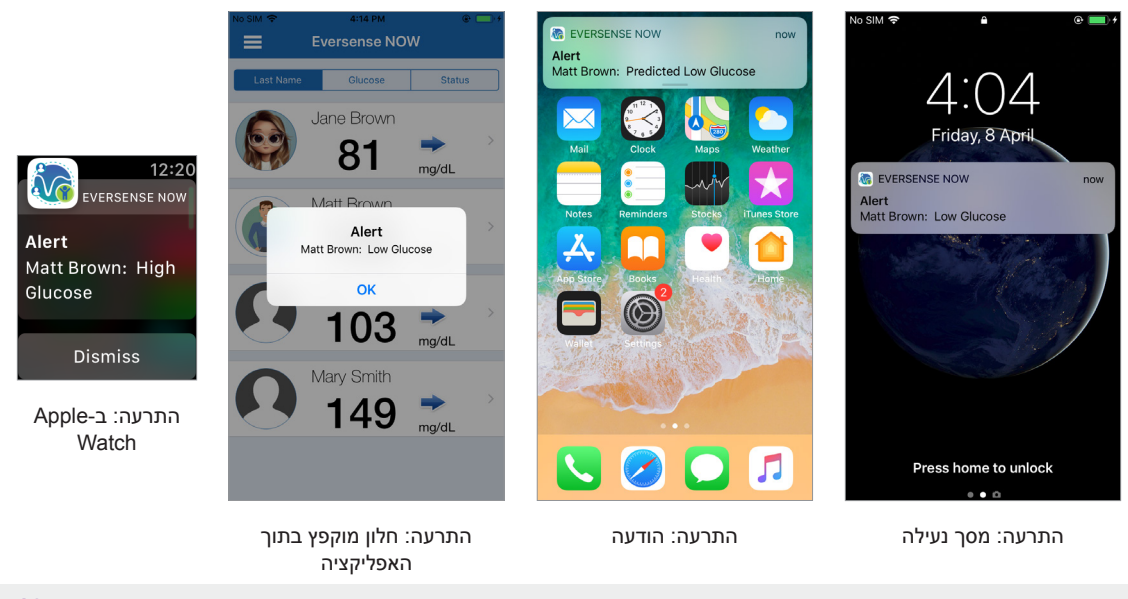

#### היסטוריית התרעות

בכדי להציג את היסטוריית התרעות הסוכר של משתמש מערכת Eversense CGM, החלק על המסך שמאלה מגרף המגמה.

מסך **Alert History** (היסטוריית התרעות) יציג את 20 ההתרעות הקשורות לסוכר שהמשתמש קיבל באפליקציית Eversense CGM.

התרעות אלה מנטרות אירועים כמו עלייה או צניחה של שיעורי הסוכר וערכי סוכר גבוהים או נמוכים (היפוגליקמיה או היפרגליקמיה).

**הערה:** תקבל התרעות על ערכי סוכר גבוהים ונמוכים חזויים רק אם משתמש Eversense CGM הפעיל התרעות מנבאות.

### יומן אירועים

כדי להציג את מסך Event Log (יומן אירועים) של משתמש מערכת Alert History, החלק על המסך שמאלה מ-Eversense CGM (היסטוריית התרעות).

מסך **Event Log** (יומן אירועים) מציג את 20 האירועים האחרונים שנרשמו על-ידי משתמש CGM. יומן האירועים מציג מידע שהוזן על-ידי משתמש Eversense CGM, כגון כיולים, ארוחות, פעילות גופנית, ערכי סוכר בדם, רמות אינסולין ומצב בריאות ופעילות גופנית. אם המשתמש לא הזין אירועים כלשהם, יומן זה יהיה ריק.

| No SIN                    | 4:18 PM                | @ 🗔 +    |  |  |  |
|---------------------------|------------------------|----------|--|--|--|
| <                         | Glucose Alerts         | Ċ        |  |  |  |
| Fric                      | Friday, April 08, 2022 |          |  |  |  |
| ()                        | Low Glucose            | 04:14 PM |  |  |  |
| ۲                         | Predicted Low Glucose  | 04:09 PM |  |  |  |
| ()                        | Low Glucose            | 04:04 PM |  |  |  |
| ۲                         | Predicted Low Glucose  | 02:51 PM |  |  |  |
| ۲                         | Predicted Low Glucose  | 01:26 PM |  |  |  |
| Wednesday, April 06, 2022 |                        |          |  |  |  |
| 0                         | Rate Rising            | 04:03 PM |  |  |  |
| ۲                         | Rate Falling           | 04:03 PM |  |  |  |
| 0                         | Predicted High Glucose | 04:02 PM |  |  |  |
| ۲                         | Predicted Low Glucose  | 04:02 PM |  |  |  |
| ()                        | High Glucose           | 04:02 PM |  |  |  |
| ()                        | Low Glucose            | 04:01 PM |  |  |  |
|                           | 0 • 0                  |          |  |  |  |
|                           |                        |          |  |  |  |

| No SIN                    | 1 🗢 4:19 PM            | @ 💷 +    |  |
|---------------------------|------------------------|----------|--|
| <                         | Event Lo               | og 🔿     |  |
| Fric                      | lay, April 08, 2022    |          |  |
| ۵                         | Calibration, 100 mg/dL | 10:16 AM |  |
| We                        | dnesday, April 06, 202 | 22       |  |
| $\bigcirc$                | Insulin                | 03:40 PM |  |
| 0                         | Glucose, 115 mg/dL     | 03:40 PM |  |
| 3                         | Exercise               | 03:39 PM |  |
| 0                         | Health                 | 03:39 PM |  |
| 0                         | Meal                   | 03:37 PM |  |
| ۵                         | Calibration, 104 mg/dL | 12:58 PM |  |
| Wednesday, March 23, 2022 |                        |          |  |
| 0                         | Glucose, 100 mg/dL     | 06:50 PM |  |
| 0                         | Meal                   | 06:49 PM |  |
| ۵                         | Calibration, 100 mg/dL | 10:19 AM |  |
|                           |                        |          |  |

Basic UDI/DI: - אפליקציה ניידת 1081749102FG5400TH :Eversense NOW iOS - אפליקציה ניידת 2081749102FG5401TK אנדרואיד: 081749102FG5401TK

Call 04-6175390 for Customer Support.

Distributed by:

שם הרישום באמ"ר: מערכת לניטור סוכר רציף Eversense E3 Eversense E3 Continuous Glucose Monitoring System מס' רישום: 2660816

שם היצרן וכתובתו: סנסאוניקס , אינק. סנקה מדווס פארקווי 20451, ג'רמנטאון, מרילנד 20876-7005, ארה"ב

# פרטי בעל הרישום, היבואן והמפיץ בישראל:

דין דיאגנוסטיקה בע"מ רח' האשל 7, פארק תעשייה דרומי קיסריה, 3079504 04-6175390 patient.care@dyn.co.il

התקשר אל 6175390-04 עבור שירות לקוחות.

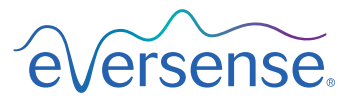

### Senseonics, Inc.

20451 Seneca Meadows Parkway Germantown, MD 20876-7005 USA global.eversensediabetes.com

פטנטים:

www.senseonics.com/products/patents

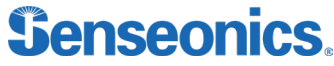

DYN Diagnostics Ltd. 7 Ha'eshel St. P.O. Box 3063 Caesarea Industrial Park 3079504, Israel Phone: 04-6175390 Email: patient.care@dyn.co.il

**Emergo Europe** EC REP

Westervoortsedijk 60 6827 AT Arnhem The Netherlands

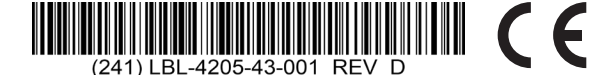

#### Dimensions

Trim: 6.75" w x 5.8" h

Bleed: 0.125"

Folded (Include folded dimensions if applicable):

Colors: 4/color

Spot (Name PMS colors if applicable): N/A

#### Paper Weight:

Cover: 65# Gloss Cover

Text: 60# Gloss Text